## How to add UniView (Cactus) import to Nimbus

Cactus may export alarm events to a text file. However, Nimbus can not read the file directly and for this purpose there is an application named *UniView2Nimbus*. It will run as a service on the UniView / Cactus server.

Alarm events are read by UniView2Nimbus and sent to the Nimbus server using TCP/IP (even if all applications including Nimbus reside on the same server).

The application may be downloaded from this location:

https://drive.google.com/file/d/1tHvktzKdvCrkrXr6veFewvyFvzdCriUp

#### Zip-password: nimbus

This is not an installation pack as it is just a few files. The application is written in C# and is depending of .NET 4.8 which needs to be installed (it is usually preinstalled on windows).

Create a folder: C:\Program Files (x86)\TroSoft\UniView2Nimbus. Set folder Security for the User group to Full control, or the config file will be difficult to change and it could also be difficult for Cactus to update the alarm event file:

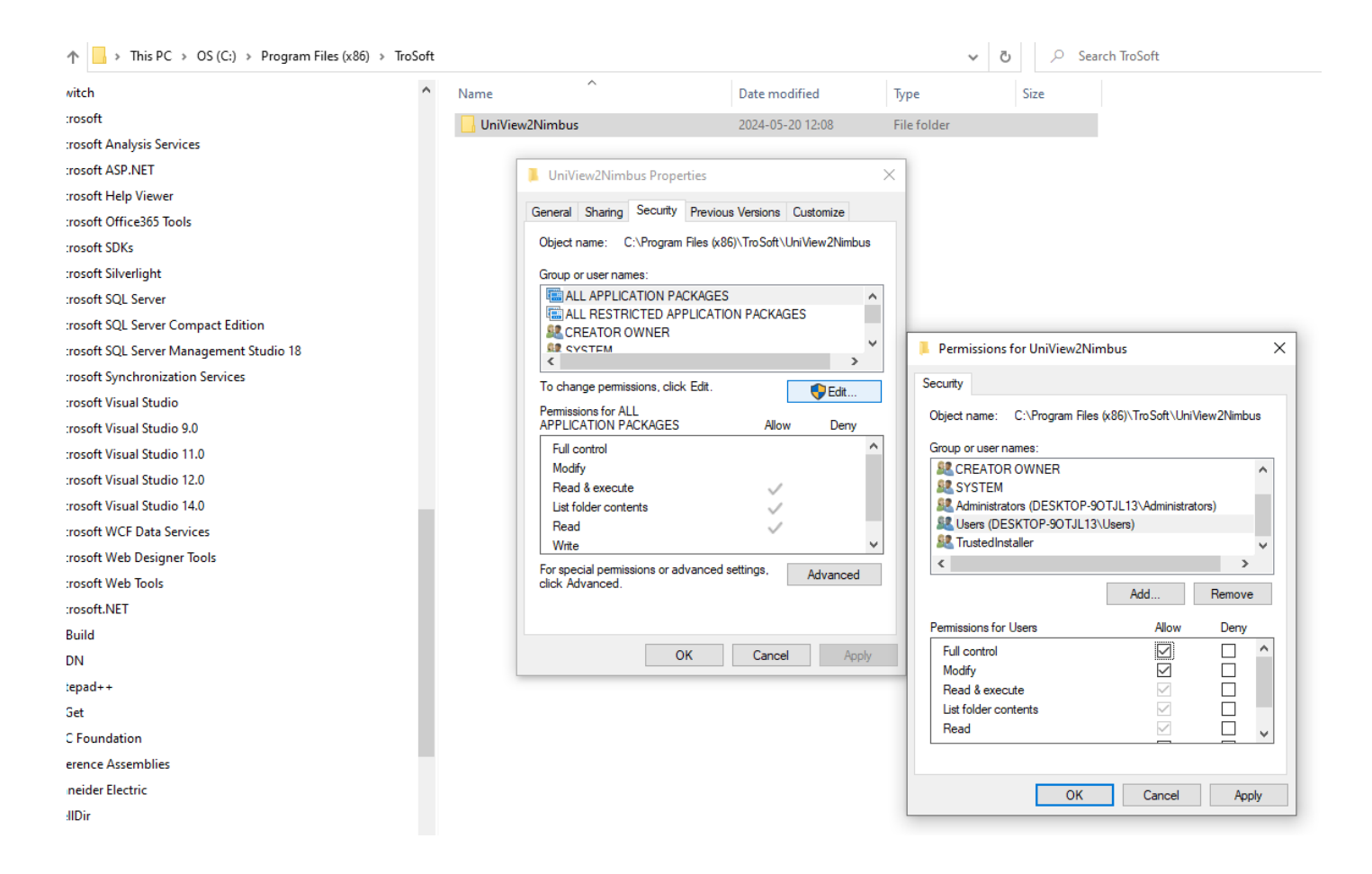

Extract the files (and the *Transfer* folder) to the newly created *UniView2Nimbus* folder.

| Clipboard                         | Organize                    | New                         | Open Select      |                   |       |
|-----------------------------------|-----------------------------|-----------------------------|------------------|-------------------|-------|
| ↑ 🔒 → This PC → OS (C:) → Program | n Files (x86) > TroSoft > U | niView2Nimbus               |                  | ٽ ~               |       |
| rosoft                            | ^ N                         | ame                         | Date modified    | Туре              | Size  |
| rosoft Analysis Services          |                             | Transfer                    | 2024-05-20 12:12 | File folder       |       |
| rosoft ASP.NET                    | <                           | Interop.Scripting.dll       | 2024-05-20 09:13 | Application exten | 22 KB |
| rosoft Help Viewer                | í.                          | 🗿 UniView2Nimbus.exe        | 2024-05-20 09:32 | Application       | 40 KB |
| rosoft Office365 Tools            |                             | 🍸 UniView2Nimbus.exe.config | 2024-05-20 09:12 | CONFIG File       | 1 KB  |
| rosoft SDKs                       |                             | 🖁 UniView2Nimbus.ini        | 2024-05-20 12:16 | INI File          | 2 KB  |
| rosoft Silverlight                |                             |                             |                  |                   |       |

When installation is complete the folder would look something like the above.

Open the UniView2Nimbus.ini file and set the Nimbus server's IP address using the NimbusServerAddress parameter.

| 📔 C:\Pr     | rogram Files (x86)\TroSoft\UniView2Nimbus\UniView2Nimbus.ini - Notepad++                                                                                            | _            |     | ×   |
|-------------|----------------------------------------------------------------------------------------------------|--------------|-----|-----|
| <u>File</u> | t <u>S</u> earch <u>V</u> iew E <u>n</u> coding <u>L</u> anguage Se <u>t</u> tings T <u>o</u> ols <u>M</u> acro <u>R</u> un <u>P</u> lugins <u>W</u> indow <u>?</u> |              |     | х   |
|             | = ° = ° = * ° = * * ° = * * * * * * * *                                                                                                    | <b>E E Z</b> | ▲ ▼ | ∑ » |
| 🔚 UniViev   | w2Nimbus.ini 🔀                                                                                                    |              |     |     |
| 21          | DaysToKeepLogFiles=90                                                                                                    |              |     | ^   |
| 22          |                                                                                                    |              |     |     |
| 23          |                                                                                                    |              |     |     |
| 24          | ; We will connect to Nimbus Server at this address                                                                                                    |              |     |     |
| 25          | · ·                                                                                                    |              |     |     |
| 26          | NimbusServerAddress=127.0.0.1:14100                                                                                                    |              |     |     |
| 27          | NimbusKeepAliveInterval=10                                                                                                    |              |     |     |
| 28          | NimbusReconnectInterval=5                                                                                                    |              |     |     |
| 29          |                                                                                                    |              |     |     |
| 30          | · ·                                                                                                    |              |     |     |
| 31          | ; Area field to be sent to Nimbus                                                                                                    |              |     |     |
| 32          |                                                                                                    |              |     |     |
| 33          | NimbusArea=UniView                                                                                                    |              |     |     |
| 34          |                                                                                                    |              |     |     |
| 35          | 1 ·                                                                                                    |              |     |     |
| 36          | ; Name field to be sent to Nimbus                                                                                                    |              |     |     |
| 37          |                                                                                                    |              |     |     |
| 38          | NimbusName=                                                                                                    |              |     |     |
| 39          |                                                                                                    |              |     | ~   |
| MS ini file | length:1621         lines:80         Ln:1         Col:1         Sel:0         0         Windows (CR LF)         All                                                 | NSI          | IN  | VS  |

In this example, UniView2Nimbus and Nimbus reside on the same server, and we will use the default localhost (127.0.0.1) address. The address may be an IP-address or a DNS name. The port defaults to 14100 but may be changed.

If the Nimbus server is not running locally a firewall rule must be created. The Nimbus server is a TCP socket server and UniView2Nimbus is a TCP socket client on the above port number.

Now start UniView2Nimbus by just double-clicking the *UniView2Nimbus.exe* file. The application should run as service, but before configuring it as a service it is preferred to see that everything works.

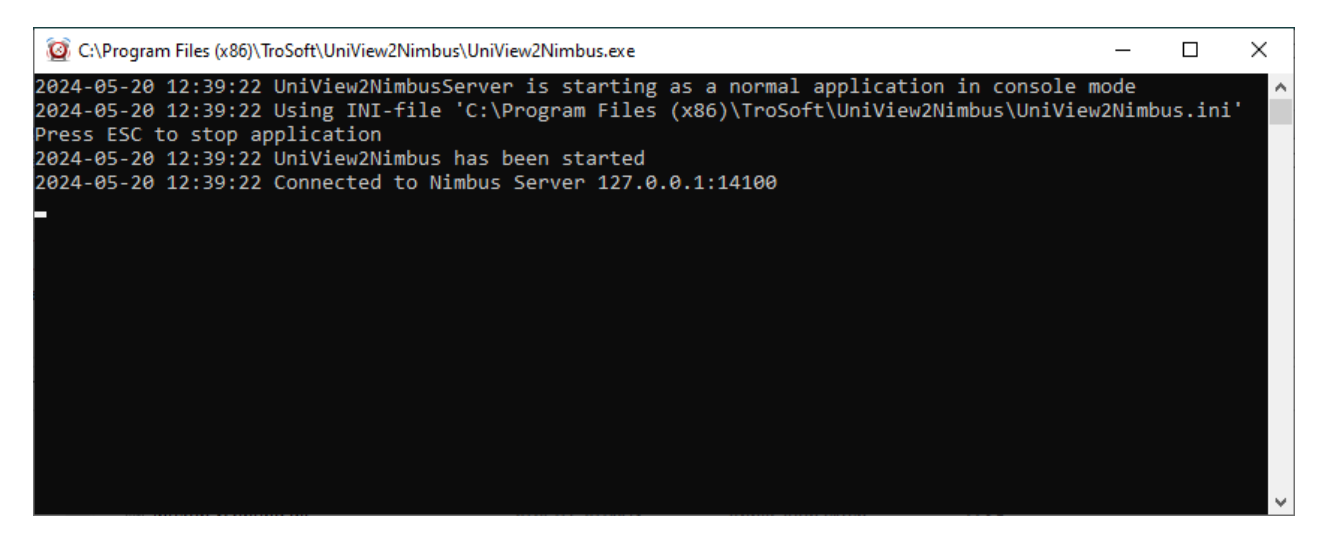

# Now it's time to configure Nimbus

Start *Nimbus Explorer* (right click and '*Run as Administrator*') from the start button menu or desktop shortcut. Actually *Nimbus Explorer* should always be run as *Administrator* by selecting this option in the shortcut.

| 🔞 Nimbus Explorer 3.00.31 - Test / [no users] |                                 |                                               |
|-----------------------------------------------|---------------------------------|-----------------------------------------------|
| File Setup Log                                |                                 | ABB 800xA                                     |
| User Setup                                    | $\sim$                          | ABB Freelance                                 |
| 🥩 📴 Vien Status                               |                                 | ABB MasterPiece                               |
| Receiver Setup                                |                                 | ABB MicroSCADA                                |
| Koute Profiles Setup                          |                                 | Abelko IMSE WebMaster / Ultrabase 30          |
| Receiver Type Setup                           |                                 | Bastec BASx                                   |
| SCADA import Setup                            |                                 | Beijer Electronics E-/E1000-series/iX devices |
| Server Setup                                  | Г <u> —</u>                     | Bravida Integra                               |
| ✓ Toolbar                                     | 🖳 Nimbus - SCADA import         | Cerberus Algorex                              |
|                                               | SCADA System                    | Cerberus CSDL                                 |
|                                               | Add SCADA system import >       | Collectric Collibri                           |
|                                               | Remove this SCADA system import | Diana Control Diana                           |
|                                               |                                 | Energo WebSystem SMTP (Niagara)               |
|                                               |                                 | Fidelix FX-2025                               |
|                                               |                                 | Generic File                                  |
|                                               |                                 | Generic Mail                                  |
|                                               |                                 | Generic RS-232                                |
|                                               |                                 | Generic TCP (Client)                          |
|                                               |                                 | Generic TCP (Server)                          |
|                                               |                                 | Googol T1/RBM-600                             |
|                                               |                                 | Honeywell Excel                               |
|                                               |                                 | INU 130                                       |
|                                               |                                 | INU-vision                                    |
|                                               |                                 | Intellicom NetBiter / Weland OJ Electronics   |

Select Setup -> SCADA import Setup, select Add SCADA system import and then Generic TCP (Server).

| 🚇 Nimbus - SCADA import              | -      | . 🗆 | I X |
|--------------------------------------|--------|-----|-----|
| SCADA System                         |        |     |     |
| Nimbus - SCADA import                |        |     |     |
| Generic TCP (Server)                 |        |     |     |
| TCP local server port (listen) 14100 |        |     |     |
|                                      |        |     |     |
|                                      |        |     |     |
|                                      |        |     |     |
|                                      |        |     |     |
|                                      |        |     |     |
|                                      | Cancel |     | Ok  |

Now start Nimbus Server and have a look in the UniView2Nimbus window, it will shortly connect to the Nimbus server.

# Test that UniView2Nimbus is connected and can transfer alarm events to Nimbus

In the C:\Program Files (x86)\TroSoft\UniView2Nimbus\Transfer there is already an alarm event file sample, just make a copy of it to the same folder and rename the copy to Alarmfile.txt.

UniView2Nimbus will immediately change the file's name (to ensure it is closed), read the file and then remove it.

| 🤯 C:\Program Files (x86)\TroSoft\UniView2Nimbus\UniView2Nimbus.exe                                                      | _        |         | $\times$ |
|----------------------------------------------------------------------------------------------------|----------|---------|----------|
| N LARM LÅGT TRYCK -B-<br>2024-05-20 12:41:49 Sent alarm event to Nimbus: 1 2024-04-25 10:00:40 KAB3085 LL UniView       | B  02    | B3 ZON  | ^<br>\ 4 |
| LÅG SYREHALT -B-<br>2024-05-20 12:41:49 Sent alarm event to Nimbus: 1/2024-04-25/11:40:26/KAM0117LOP/UniView            |          | -LARM S | 51 A     |
| MSKRUV CONTAINER 1 - A-                                                                                                 |          |         |          |
|                                                                                                    |          |         |          |
| IVARE 1 RET AR                                                                                                    | A   IOP- | LARM A  | AVK      |
| 2024-05-20 12:41:49 Sent alarm event to Nimbus: 0 2024-04-25 11:50:36 KAM0117LOP UniView<br>AMSKRUV CONTAINER 1 RET -AR | A  OP-   | - LARM  | SL       |
| 2024-05-20 12:41:49 Sent alarm event to Nimbus: 2 2024-04-25 11:50:32 KAM0113LOP UniView<br>IVARE 1 -AK                 | A  OP-   | -LARM A | AVR      |
| 2024-05-20 12:41:49 Sent alarm event to Nimbus: 2 2024-04-25 11:50:31 KAM0117LOP UniView<br>MSKRUV CONTAINER 1 -AK      | A  OP-   | -LARM S | 5LA      |
| 2024-05-20 12:41:49 Sent alarm event to Nimbus: 1 2024-04-25 12:43:10 KAM2504LOP UniView<br>:4 OP-LARM -B-              | B  PRS   | 5-VENT  | M2       |
|                                                                                                    |          |         |          |

| 🔞 Nimbus Explorer 3.00.31 - 1                             | Test / [no users]                                       |                      | _ |   | $\times$ |          |
|-----------------------------------------------------------|---------------------------------------------------------|----------------------|---|---|----------|----------|
| File Setup Log                                            |                                                         |                      |   |   |          |          |
| ila 🕹 🍰 🕹                                                 | 🔞 🧟 🟟 🔇                                                 | J 🟳 🄊                |   |   |          |          |
| 📜 2C75 2024-04-25 09:08:58 KAH                            | 10641LL - BRUTET VATTEN LA                              | ARM LÅGT TRYCK       |   |   |          |          |
| 2C76 2024-04-25 10:00:40 KAB                              | 3085_LL - 02 B3 ZON 4 LAG 9                             | SYREHALT             |   |   |          |          |
| 2077 2024-04-25 11:40:26 KAM 2078 2024-04-25 11:40:25 KAM | 10117LUP - UP-LARM SLAMSK<br>10112LOP - OPJ ARM AVRIVAR |                      |   |   |          |          |
| 2079 2024-04-25 11:50:39 KAM                              | 10113LOP - OP-LARM AVRIVAL                              | RE 1 BET             |   |   |          |          |
| 2C7A 2024-04-25 11:50:36 KAM                              |                                                         | RUV CONTAINER 1 RET  |   |   | _        |          |
| 2C7B 2024-04-25 11:50:32 KAN                              | ? Alarm event info - KAB                                | 3085_LL              |   |   | _        | $\times$ |
| 2C7C 2024-04-25 11:50:31 KAN                              | Tools                                                   |                      |   |   |          |          |
| ac7D 2024-04-25 12:43:10 KAN                              | 10015                                                   |                      |   |   |          |          |
|                                                           | Field                                                   | Value                |   |   |          |          |
|                                                           | Status as number:                                       |                      |   |   |          |          |
|                                                           | Tan [tf])                                               | KAB3085 LL           |   |   |          |          |
|                                                           | Area [t1]:                                              | UniView              |   |   |          |          |
|                                                           | Category [t2]:                                          | В                    |   |   |          |          |
|                                                           | Name [t3]:                                              |                      |   |   |          |          |
|                                                           | State from SCADA [t5]:                                  | -R-                  |   |   |          |          |
|                                                           | Event Id:                                               | 2C76                 |   |   |          |          |
|                                                           | PC Date:                                                | 2024-05-20           |   |   |          |          |
|                                                           | PC Time:                                                | 12:41:49             |   |   |          |          |
|                                                           | SLADA Date:<br>SCADA Time:                              | 2024-04-25           |   |   |          |          |
|                                                           | SCADA System Number:                                    | 58                   |   |   |          |          |
|                                                           | SCADA System Desc:                                      | Generic TCP (Server) |   |   |          |          |
|                                                           | 4                                                       |                      |   | _ |          |          |
|                                                           |                                                         |                      |   |   |          |          |

The alarm(s) should appear in both UniView2Nimbus and *Nimbus Explorer*. Doubleclick an alarm to see its properties.

### Add UniView2Nimbus as a service

Press *Esc* in the UniView2Nimbus application window and it will be closed.

Start a Admin-CMD-prompt and go to the C:\Program Files (x86)\TroSoft\UniView2Nimbus folder.

Run following command:

UniView2Nimbus /i

Now the application is added as a service, start it for the first time using the Service Control Manager (SCM)

| 🍓 Services                             |                                   |                                                |                                                                                                    |         | -         |             | ×    |
|----------------------------------------|-----------------------------------|------------------------------------------------|----------------------------------------------------------------------------------------------------|---------|-----------|-------------|------|
| <u>File</u> <u>Action</u> <u>V</u> iew | v <u>H</u> elp                    |                                                |                                                                                                    |         |           |             |      |
| ⇐ ➡ 🔽 🖾                                | Q 🗟 🛛 🖬 🖿 🖬 🖬 🕨                   |                                                |                                                                                                    |         |           |             |      |
| Services (Local)                       | Services (Local)                  |                                                |                                                                                                    |         |           |             |      |
|                                        | TroSoft UniView to Nimbus service | Name                                           | Description                                                                                                    | Status  | Startup T | iype        | ^    |
|                                        |                                   | 🖏 Task Scheduler                               | Enables a user to configure and schedule automated tasks on this computer. The service also hosts multiple Wind         | Running | Automat   | tic         |      |
|                                        | Stop the service                  | CP/IP NetBIOS Helper                           | Provides support for the NetBIOS over TCP/IP (NetBT) service and NetBIOS name resolution for clients on the net         | Running | Manual (  | (Trigger S  | ta   |
|                                        | Restan the service                | 🖏 TeamViewer                                   | TeamViewer Remote Software                                                                                              | Running | Automat   | tic         |      |
|                                        |                                   | 🖏 Telephony                                    | Provides Telephony API (TAPI) support for programs that control telephony devices on the local computer and, th         | Running | Manual    |             |      |
|                                        | Description:                      | Q. Themes                                      | Provides user experience theme management.                                                                              | Running | Automat   | tic         |      |
|                                        | Nimbus Alarm Source               | 🖏 Time Broker                                  | Coordinates execution of background work for WinRT application. If this service is stopped or disabled, then back       | Running | Manual (  | (Trigger S  | ta   |
|                                        |                                   | 🧠 Tjänsten Microsoft Office Klicka-och-kör     | Hanterar resurssamordning, bakgrundsströmning och systemintegrering av Microsoft Office-produkter och relat             | Running | Automat   | tic         |      |
|                                        |                                   | 🥋 Touch Keyboard and Handwriting Panel Service | Enables Touch Keyboard and Handwriting Panel pen and ink functionality                                                  | Running | Manual (  | (Trigger S  | ta   |
|                                        |                                   | 🐘 TroSoft UniView to Nimbus service            | Nimbus Alarm Source                                                                                                    | Running | Automat   | tic         |      |
|                                        |                                   | 🖏 Update Orchestrator Service                  | Manages Windows Updates. If stopped, your devices will not be able to download and install the latest updates.          | Running | Automat   | dic (Delay  | ec   |
|                                        |                                   | 🖏 UPnP Device Host                             | Allows UPnP devices to be hosted on this computer. If this service is stopped, any hosted UPnP devices will stop f      |         | Manual    |             |      |
|                                        |                                   | 🌼 User Data Access_f2d72                       | Provides apps access to structured user data, including contact info, calendars, messages, and other content. If y      | Running | Manual    |             |      |
|                                        |                                   | 🖏 User Data Storage_f2d72                      | Handles storage of structured user data, including contact info, calendars, messages, and other content. If you st      | Running | Manual    |             |      |
|                                        |                                   | User Experience Virtualization Service         | Provides support for application and OS settings roaming                                                                |         | Disabled  |             |      |
|                                        |                                   | 🏟 User Manager                                 | User Manager provides the runtime components required for multi-user interaction. If this service is stopped, so        | Running | Automat   | tic (Trigge | er ( |
|                                        |                                   | 🖏 User Profile Service                         | This service is responsible for loading and unloading user profiles. If this service is stopped or disabled, users will | Running | Automat   | ac          |      |
|                                        |                                   | 🔍 Virtual Disk                                 | Provides management services for disks, volumes, file systems, and storage arrays.                                      |         | Manual    |             |      |
|                                        |                                   | 🐘 Visual Studio 2008 Remote Debugger           | Allows members of the Administrators group to remotely debug server applications using Visual Studio 2008. Use          |         | Disabled  |             | ×    |
|                                        |                                   | <                                              |                                                                                                    |         |           |             | >    |
|                                        | Extended Standard                 |                                                |                                                                                                    |         |           |             |      |
|                                        |                                   |                                                |                                                                                                    |         |           |             |      |

In the future the application will start automatically when the server is restarted

If the application should be removed from services, first stop the service, then run the same command as above but use the /u command line parameter instead:

UniView2Nimbus /u

# **UniView2Nimbus (Cactus) configuration**

As we do not have had any Cactus to test with, we can not exactly point where to do changes in Cactus, but this is the file export form anyway:

| Namn                                                                 |                |             |           |
|----------------------------------------------------------------------|----------------|-------------|-----------|
| Larmexport till fil                                                  |                |             |           |
|                                                                      |                |             |           |
|                                                                      |                |             |           |
|                                                                      |                |             |           |
|                                                                      |                |             |           |
|                                                                      |                |             |           |
|                                                                      |                |             |           |
|                                                                      |                |             |           |
|                                                                      |                |             |           |
| Kolumner                                                             |                |             |           |
| Klass v Tid v Sig.namnv Text v [Ingen] v                             | [Ingen] ~      | [Ingen] ~   |           |
|                                                                      |                |             |           |
| Filter                                                               |                |             |           |
| Klass Signalnamn Text Enhet Operatör                                 |                |             |           |
| -*                                                                   |                |             |           |
|                                                                      |                |             |           |
| Exportinformation                                                    |                |             |           |
| Filnamn (med full sökväg)                                            | Kol.sep. (hex) | Datumformat | Tidformat |
| C:\Program Files (x86)\TroSoft\UniView2Nimbus\TransfertAlarmFile.txt | 09             | Y-m-d       | H:M:s     |
| Expertriktning                                                       |                |             |           |
| Äldst överst                                                         |                |             |           |
|                                                                      |                |             |           |
| Hantering av befintlig fil                                           |                |             |           |
| Addera                                                               |                |             |           |
| Exportintervall Längd (sek) Eftersläpning (sek)                      |                |             |           |
| Minut v 60 0                                                         |                |             |           |
|                                                                      |                |             |           |

Try to generate some alarm events and see that they are transferred to Nimbus